## Epyadía dio Libre Office Impress

## Χώρες της Μεσογείου – Κουίζ

- **1.** Ανοίξτε το LibreOffice Impress από το φάκελο του LibreOffice, ο οποίος βρίσκεται στα προγράμματα του υπολογιστή.
- Κλείστε το παράθυρο που ανοίγει από το Χ ή από το κουμπί «Κλείσιμο»:

| Φίλτρο Παρουσιάσεις                                                                                                    | 👻 Όλες οι κατηγορίες                                      | ▼ Διαχείρ                                                   | ιση                                                                                                    |
|----------------------------------------------------------------------------------------------------|-----------------------------------------------------------|-------------------------------------------------------------|----------------------------------------------------------------------------------------------------|
| Colembracen<br>- Second an period<br>- Second an period period<br>- Second an period period period second<br>- Second and period period second<br>- Second and period period second<br>- Second and period second<br>- Second and period second                                                              | Lorein (psum                                              | CANDY<br>PERFECT                                            |                                                                                                    |
| Γαλάζια καμπύλη                                                                                                    | Γαλάζια σχέδια                                            | Καραμέλα                                                    |                                                                                                    |
| Lavan japun<br>- Lavan Kala Jian<br>- Markan Markan<br>- Markan Kala Jian<br>- Markan Kala Jia | Loren (gajun<br>Der ist ersc. persona allgedaget          | Freshes Impress<br>Template                                 |                                                                                                    |
| Εστίαση                                                                                                    | Πουλί δάσους                                              | Φρέσκο                                                      |                                                                                                    |
| Growing Liberty<br>Impress Template                                                                                                    | Lawr pawr<br>Lawr pawr dde ei ame<br>crearber allpiong ei | Configure<br>Line the Addition and<br>Constant Addition and |                                                                                                    |
| Αυξανόμενη ελευθερία                                                                                                    | Έμπνευση                                                  | Φώτα                                                        |                                                                                                    |
|                                                                                                    |                                                           |                                                             |                                                                                                    |
|                                                                                                    | <complex-block></complex-block>                           |                                                             | $0$ thrp $\mathbf{D}$ qouotidaret $\mathbf{O}$ de $\alpha$ teatnyopiet $\mathbf{O}$ $\mathbf{V}$ $\mathbf{V}$ <t< td=""></t<> |

## <u>2° Μέρος</u>

Χρησιμοποιώντας τη Wikipedia αναζητήστε πληροφορίες για τη χώρα που σας δόθηκε.

Για να βρείτε την χώρα και την πρωτεύουσα της κάθε χώρας μπορείτε να δείτε και το χάρτη που βρίσκεται στο παρακάτω σύνδεσμο:

Πολιτικός χάρτης της Μεσογείου

Στη συνέχεια χρησιμοποιείστε την καρτέλα **«Εισαγωγή» →Πλαίσιο Κειμένου** 

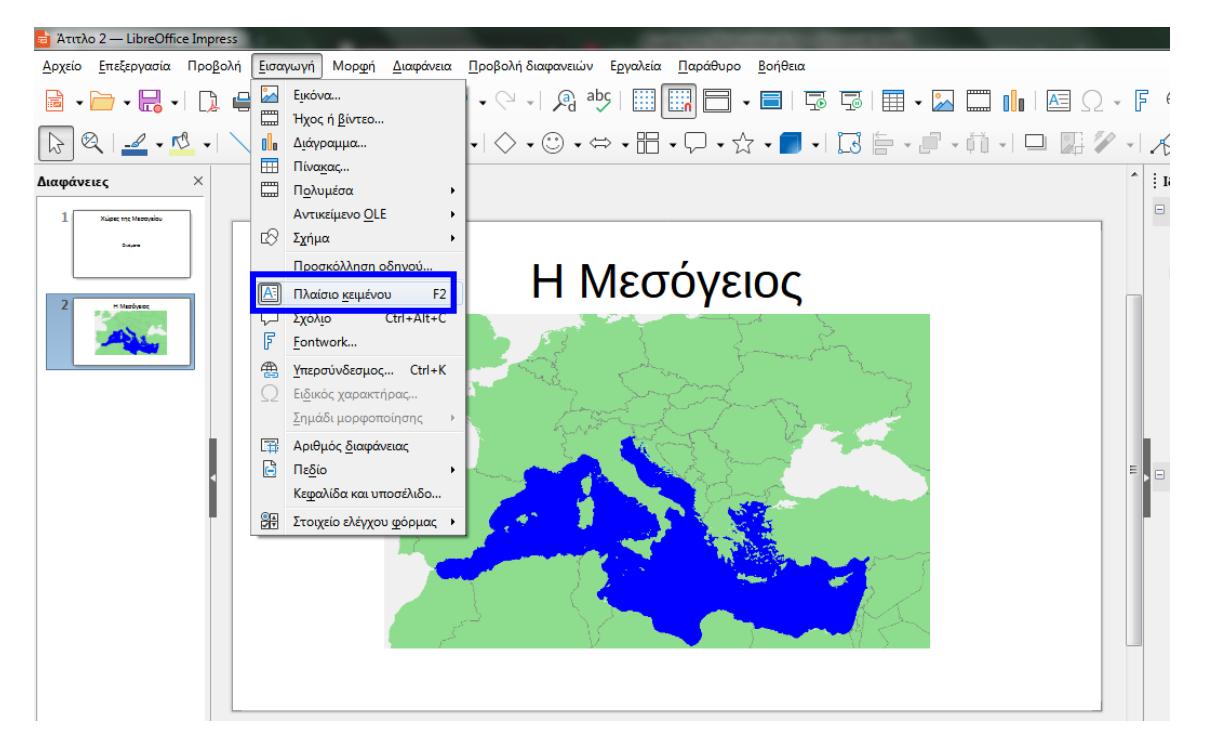

για να δημιουργήσετε ένα πλαίσιο όπου θα γράψετε το όνομα και την πρωτεύουσα της χώρας, που σας δόθηκε. Τοποθετήστε το πάνω στο χάρτη στο σημείο της χώρας αυτής. Πχ.

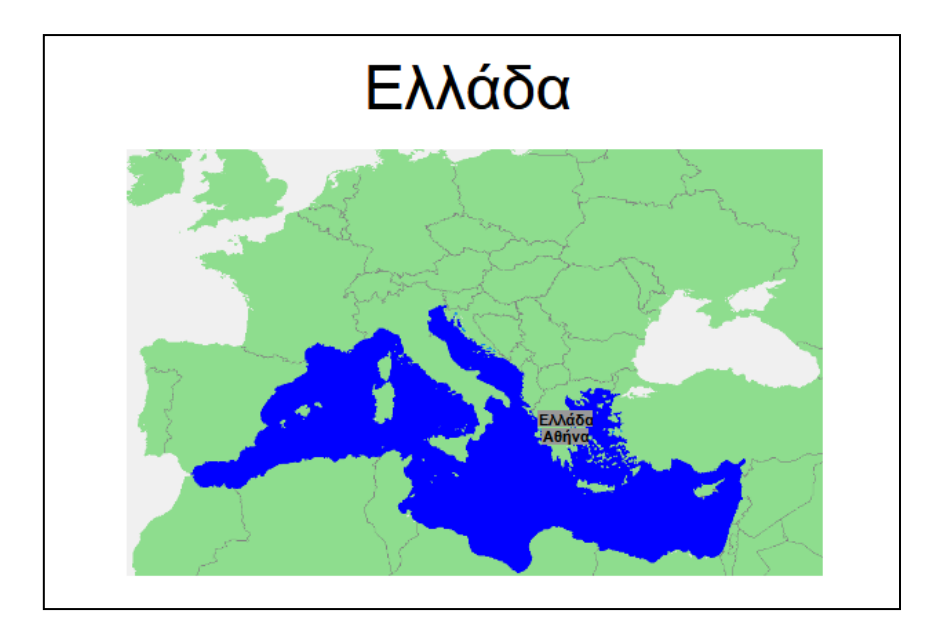

Μικρύνετε τα γράμματα όσο χρειάζεται για να μην πιάνει πολύ χώρο, αλλά κάποιος που βλέπει το χάρτη να μπορεί να το διαβάζει.

Πάμε τώρα στο κομμάτι που αφορά τη δημιουργία ερωτήσεων.

1. Δημιουργήστε μία νέα διαφάνεια

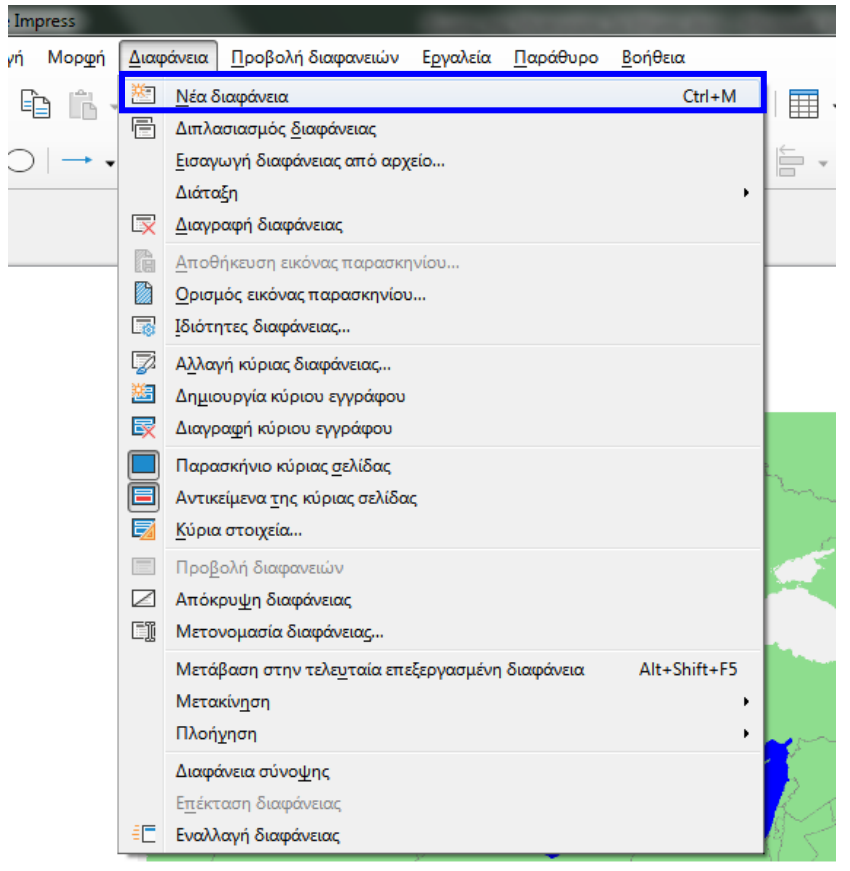

Η μορφή της να είναι

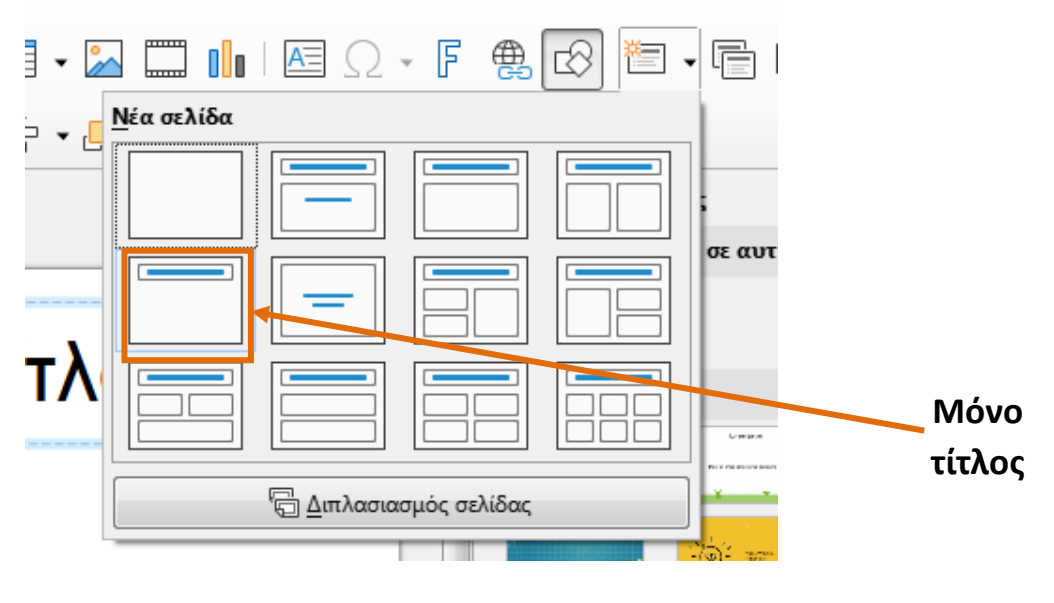

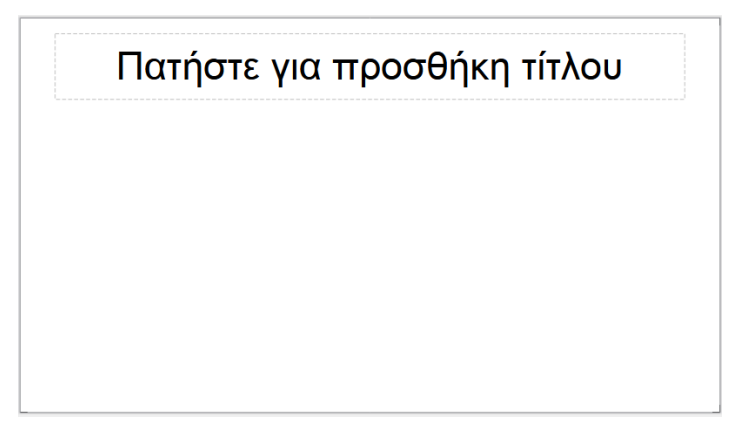

 Ως τίτλο γράψτε Επέλεξε προορισμό και στη συνέχεια μετακίνησε τον τίτλο στο κέντρο της σελίδας.

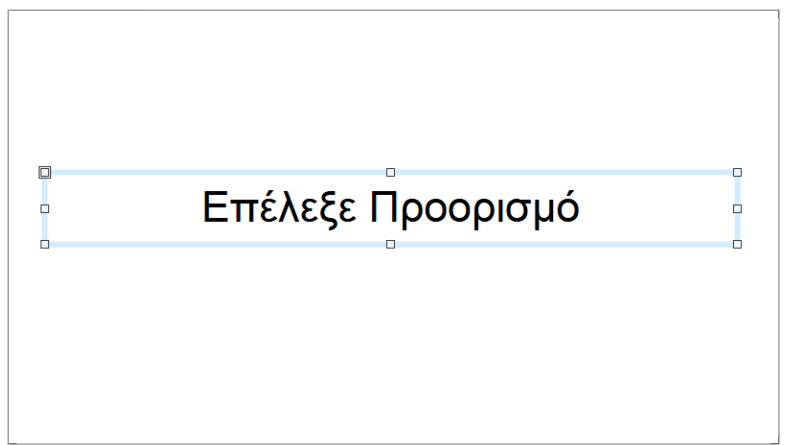

Δώστε χρώμα στο ορθογώνιο του τίτλου με δεξί κλικ → Περιοχή

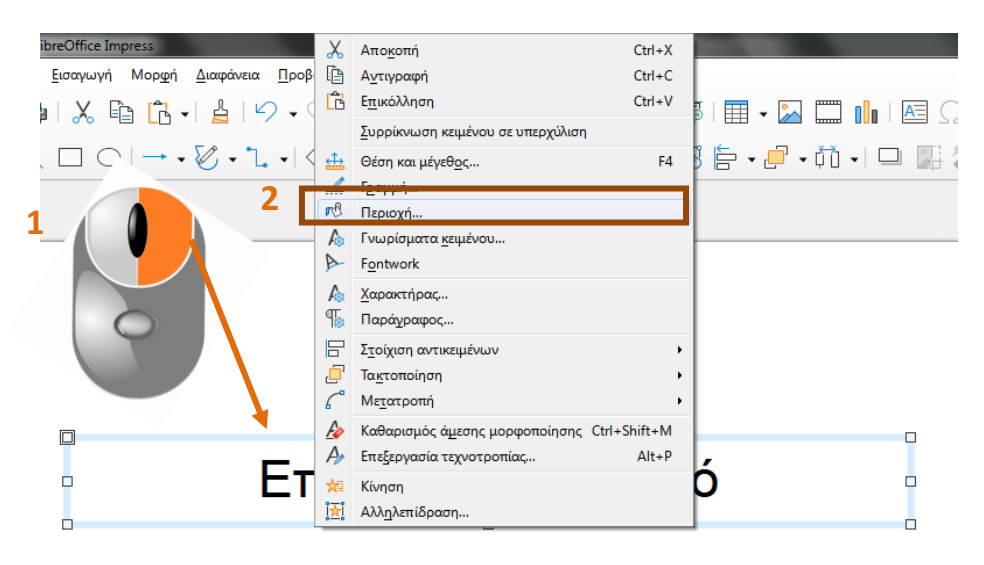

Βάλτε ένα **πράσινο** ή ένα **μπλε** χρώμα.

| Περιοχή                   |                                 |                |                    |                       | x |
|---------------------------|---------------------------------|----------------|--------------------|-----------------------|---|
| Περιοχή Σκιά Διαι         |                                 |                |                    |                       |   |
| Κανένα Διαβ               | βάθμιση <u>Ε</u> ικόνα <u>Μ</u> | <u>Ι</u> οτίβο | Γραμμοσκίαση Χρήσι | η <u>π</u> αρασκηνίου |   |
| Χρώματα                   | Ενεργό                          |                | Νέο                |                       |   |
| Παλέτα: standard 💌 🔩      |                                 |                |                    |                       |   |
|                           |                                 |                |                    |                       |   |
|                           | R                               | 114            | <u>R</u>           | 114 🜩                 |   |
|                           | Πράσινο                         | 159            | <u>n</u>           | 159 ≑                 |   |
|                           | Γαλάζιο                         | 207            | M                  | 207 🌲                 |   |
|                           | Δεκαεξαδικό                     | 729fcf         | Δεκαεξαδικό        | 729fcf                |   |
|                           |                                 |                | Επιλα              | νń 💮                  |   |
| Πρόσφατα χρώματα          |                                 |                |                    |                       |   |
|                           |                                 |                |                    |                       |   |
| Προσαρμοσμένη παλέτα      | L                               |                |                    |                       |   |
| <u>Π</u> ροσθήκη Διαγραφή |                                 |                |                    |                       |   |
|                           |                                 |                | 2                  |                       |   |
|                           |                                 |                |                    |                       |   |
| Βοήθεια                   |                                 |                | Επαγαφορά          | τάξει Ακύοιυση        |   |
| Dolloca                   |                                 |                | <u>Enand</u> opu   |                       |   |

Πατήστε «Εντάξει».

Η διαφάνειά σας θα είναι κάπως έτσι:

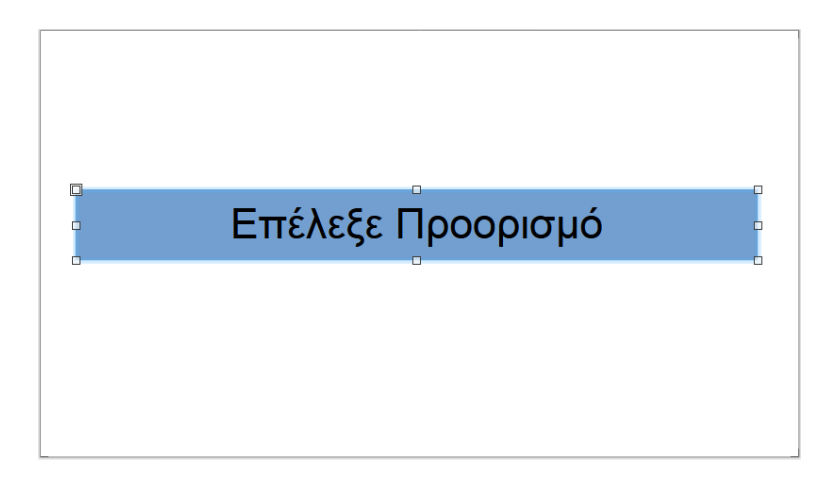

**4.** Δημιουργήστε μία νέα διαφάνεια με μορφή «τίτλος περιεχόμενο».

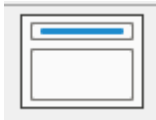

5. Από όσα διαβάσατε για τη χώρα που αναλάβατε, δημιουργήστε μία ερώτηση με μορφή πολλαπλής επιλογής (δηλαδή ερώτηση με 2 έως 3 πιθανές απαντήσεις) ή ερώτηση της μορφής σωστού – λάθους ή ναι - όχι όπως το παράδειγμα:

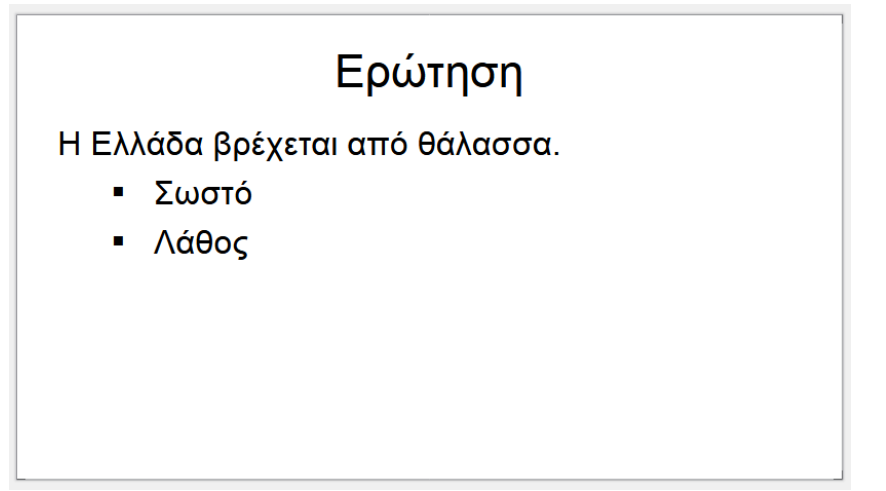

## <u>Τέλος 2<sup>ου</sup> Μέρους</u>